## How To: Updating Stored Cards for Wellness Plans

Last Modified on 10/17/2024 11:27 am PDT

## UPDATING A CREDIT CARD FOR WELLNESS PLAN PAYMENTS

When a credit card attached to a wellness plan needs to be updated, the **card must be updated** directly from the patient's **Wellness Plan screen only**.

- <u>Do not update the card from the client's profile</u>. The card will not attach to the wellness plan payment schedule if updated from the client profile.
- If the client has multiple pets on plans, this process must be followed on each wellness plan file.
- 1. Go to the patient's Wellness Plan Screen
- 2. Expand the pet's "Payment Schedule"
- 3. Select "Add Card" from the payment schedule
- 4. Choose Card Type, select the appropriate type (American Express, Discover, Mastercard, Visa)
- 5. Update the card either by entering it manually or swiping the card on the appropriate terminal
- 6. Click on Authorize and Store

## **RECEIVING FAILED PAYMENT (IN HOSPITAL)**

If a notification is sent about the client's payment failed, that means the past due/failed payment was put on an invoice. You will need to take payment from the "Checkout Client" screen.

- 1. Go go "Checkout Client" there should be a balance owed (failed payment amount)
- 2. Process payment from checkout screen as normal using new stored card